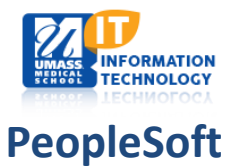

#### Menu -My Favorites Self Service Caitlin's Student Center Student Center Reporting Tools PeopleTools Academics Change My Password Search For Classes 😡 url Gradebook Deadlines <u>Search</u> <u>Plan</u> My Dictionary Enroll This Week's Schedule My Academics No Holds. Class **Schedule** MDP 740C-1 TUT (2069) Room: TBA Link to PEP Form MDP 800-1 SEM (3449) other academic... 🗸 📎 Room: TBA Dissertation Publication MDP 990-1 THE (3395) Room: TBA more Þ XX 4000-1 DIS (3575) UMMS Elective - Not Scheduled XX 4009-1 TUT (8741) UMMS Elective - Not Scheduled Program Advisor weekly schedule Gyongyi Szabo Cynthia Ennis enrollment shopping cart ▶ 508/842-7612 David Lambright

#### LOG IN TO PEOPLESOFT AND NAVIGATE TO YOUR STUDENT CENTER AND CLICK ON 'ENROLL'

**Click the term** you in which you want to enroll [2019 Med Fall Term or 2020 Med Spring Term]

Click Continue

| <u> </u> |                          |                     |                             |
|----------|--------------------------|---------------------|-----------------------------|
| $\odot$  | 2016 GSBS Spring Term    | Biomedical Sciences | University of Massachusetts |
| 0        | 2016 GSBS Summer<br>Term | Biomedical Sciences | University of Massachusetts |
| 0        | 2017 Med Spring Term     | Medical School      | University of Massachusetts |
| 0        | 2016 GSBS Fall Term      | Biomedical Sciences | University of Massachusetts |
| 0        | 2017 GSBS Spring Term    | Biomedical Sciences | University of Massachusetts |
| 0        | 2017 GSBS Summer<br>Term | Biomedical Sciences | University of Massachusetts |
| 0        | 2017 Med Fall Term       | Medical School      | University of Massachusetts |
| 0        | 2018 Med Spring Term     | Medical School      | University of Massachusetts |
| 0        | 2018 Med Fall Term       | Medical School      | University of Massachusetts |
| •        | 2019 Med Spring Term     | Medical School      | University of Massachusetts |
| 0        | 2018 GSBS Fall Term      | Biomedical Sciences | University of Massachusetts |
| 0        | 2019 GSBS Spring Term    | Biomedical Sciences | University of Massachusetts |
|          |                          |                     |                             |
|          |                          |                     | CONTINUE                    |

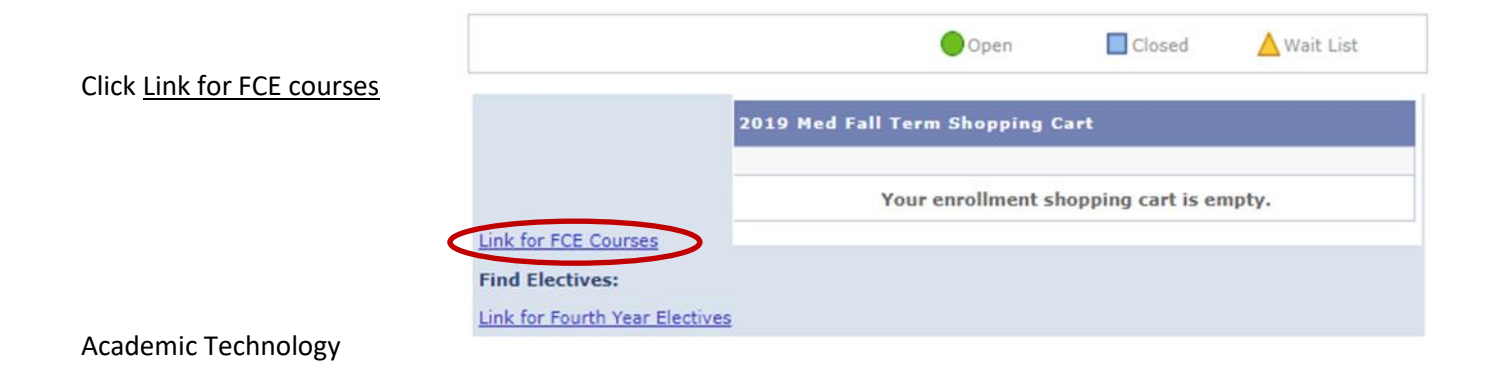

# Registering for Flexible Clinical Experiences (FCEs) | Student Self-Service

Modified April 10 2019 | *cjb* 

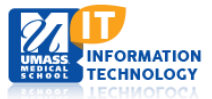

## CHOOSE THE CLASS OR CLASSES THAT YOU WISH TO ENROLL | CLICK ADD TO CART WHEN DONE

- 1. Select Course Type (Clinical or Non-Clinical) or leave unselected to view all
- 2. Select Course Name or leave unselected to view all
- 3. Select Sessions or leave unselected to view all

*Note:* selecting any one course more than once *does not* increase the chances of enrollment *Note:* student designed FCEs require permission to enroll

| Course Ty<br>Course Na | Course Name:<br>FCE Clinical<br>FCE Non-Clinical<br>Session:                                                                                                    |                                                             |                                                           | Must Select atleast two Clinical C<br>Must Select atleast two Clinical D<br>No more than one Duplication<br>No more than 4 FCE Selections | Courses<br>Departments                                                                                                    |                                                                                                    |                                                                                                |                                                                                                    |
|------------------------|----------------------------------------------------------------------------------------------------|-------------------------------------------------------------|-----------------------------------------------------------|----------------------------------------------------------------------------------------------------|----------------------------------------------------------------------------------------------------|----------------------------------------------------------------------------------------------------|------------------------------------------------------------------------------------------------|----------------------------------------------------------------------------------------------------|
| Add To                 | Add To Cart                                                                                                    |                                                             |                                                           |                                                                                                    |                                                                                                    |                                                                                                    |                                                                                                |                                                                                                    |
|                        |                                                                                                    |                                                             |                                                           |                                                                                                    |                                                                                                    |                                                                                                    |                                                                                                |                                                                                                    |
|                        |                                                                                                    |                                                             |                                                           |                                                                                                    |                                                                                                    |                                                                                                    | <u>P</u>                                                                                       | ersonalize   Find   Vie                                                                                                    |
|                        | Requirement<br>Designation                                                                                                    | Course ID                                                   | Subject Area                                              | Catalog Nbr                                                                                                    | Description                                                                                                    | Location Description                                                                                                    | E Start Date                                                                                   | ersonalize   Find   Vie<br>End Date                                                                                                    |
|                        | Requirement<br>Designation<br>FCE Clinical                                                                                                    | Course ID<br>002306                                         | Subject Area                                              | Catalog Nbr<br>300                                                                                                    | Description<br>Creative Arts in Medicine                                                                                                    | Location Description<br>Trailside Hlth, Shelburne, MA                                                                                                    | <u>P</u><br>Start Date<br>07/15/2019                                                           | Versonalize   Find   Vier<br>End Date<br>07/19/2019                                                                                                    |
|                        | Requirement<br>Designation<br>FCE Clinical<br>FCE Clinical                                                                                                    | Course ID<br>002306<br>002306                               | Subject Area<br>FCEFC<br>FCEFC                            | Catalog Nbr<br>300<br>300                                                                                                    | Description<br>Creative Arts in Medicine<br>Creative Arts in Medicine                                                                                                  | Location Description<br>Trailside Hith, Shelburne, MA<br>Trailside Hith, Shelburne, MA                                                                                        | E Start Date 07/15/2019 09/30/2019                                                             | Versonalize   Find   Vie<br>End Date<br>07/19/2019<br>10/04/2019                                                                                                    |
|                        | Requirement<br>Designation<br>FCE Clinical<br>FCE Clinical<br>FCE Clinical                                                                                                    | Course ID<br>002306<br>002306<br>002306                     | Subject Area<br>FCEFC<br>FCEFC<br>FCEFC                   | Catalog Nbr<br>300<br>300<br>300                                                                                                    | Description<br>Creative Arts in Medicine<br>Creative Arts in Medicine<br>Creative Arts in Medicine                                                                     | Location Description<br>Trailside Hith, Shelburne, MA<br>Trailside Hith, Shelburne, MA<br>Trailside Hith, Shelburne, MA                                                       | E Start Date 07/15/2019 09/30/2019 06/10/2019                                                  | Personalize Find Vie<br>End Date<br>07/19/2019<br>10/04/2019<br>06/14/2019                                                                                                    |
|                        | Requirement<br>Designation<br>FCE Clinical<br>FCE Clinical<br>FCE Clinical<br>FCE Clinical                                                                                                  | Course ID<br>002306<br>002306<br>002306<br>002306<br>002309 | Subject Area<br>FCEFC<br>FCEFC<br>FCEFC<br>FCEME          | Catalog Nbr<br>300<br>300<br>300<br>300<br>303                                                                                            | Description<br>Creative Arts in Medicine<br>Creative Arts in Medicine<br>Creative Arts in Medicine<br>Care Pt. End Stage Kidney Dis.                                   | Location Description<br>Trailside Hith, Shelburne, MA<br>Trailside Hith, Shelburne, MA<br>Trailside Hith, Shelburne, MA<br>UMMHC-University Campus                            | Start Date           07/15/2019           09/30/2019           06/10/2019           07/15/2019 | Personalize   Find   Vie<br>End Date<br>07/19/2019<br>10/04/2019<br>06/14/2019<br>07/19/2019                                                                                                    |
|                        | Requirement<br>Designation           FCE Clinical           FCE Clinical           FCE Clinical           FCE Clinical           FCE Clinical           FCE Clinical           FCE Clinical | Course ID<br>002306<br>002306<br>002306<br>002309<br>002309 | Subject Area<br>FCEFC<br>FCEFC<br>FCEFC<br>FCEME<br>FCEME | Catalog Nbr<br>300<br>300<br>300<br>303<br>303<br>303                                                                                     | Description<br>Creative Arts in Medicine<br>Creative Arts in Medicine<br>Creative Arts in Medicine<br>Care Pt. End Stage Kidney Dis.<br>Care Pt. End Stage Kidney Dis. | Location Description<br>Trailside Hith, Shelburne, MA<br>Trailside Hith, Shelburne, MA<br>Trailside Hith, Shelburne, MA<br>UMMHC-University Campus<br>UMMHC-University Campus | E Start Date<br>07/15/2019<br>09/30/2019<br>06/10/2019<br>07/15/2019<br>09/30/2019             | Image: Parameter in the image: Parameter in the image: |

## This next window shows you what you selected

|                                         |        | 0                               | pen        | Closed                       | 4       | Wait List                  |       |        |
|-----------------------------------------|--------|---------------------------------|------------|------------------------------|---------|----------------------------|-------|--------|
| 2019 Med Fall Term Shopping Cart        |        |                                 |            |                              |         |                            |       |        |
|                                         | Delete | Class                           | Days/Times | Room                         |         | Instructor                 | Units | Status |
|                                         | Î      | FCEFC 300-<br>TSH<br>CLN (4994) |            | UMMS<br>Elective<br>Schedule | -<br>:d | S. Malkani,<br>S. Topolski | 1.00  | •      |
| Link for FCE Courses<br>Find Electives: | Î      | FCEME<br>304-1<br>CLN (5058)    |            | UMMS<br>Elective<br>Schedule | -<br>:d | S. Malkani,<br>A. Miller   | 1.00  | •      |
| Link for Fourth Year Elective           | s      |                                 |            |                              |         |                            |       |        |
|                                         |        |                                 |            | Pr                           | ROCE    | ер То Ѕтер                 | 2 OF  | 3      |

- click the "trash barrell" next to an FCE to remove it from your shopping cart (if you change your mind)
- click *Proceed to Step 2 of 3* if you're satisfied with your choices

*Note*: if you obtained a permission number in advance, you may enter it via this window. <u>See further instructions below.</u>

# **Registering for Flexible Clinical Experiences (FCEs) | Student Self-Service**

Modified April 10 2019 | cjb

#### MEDICAL SCHOOL

# FCE STATUS | FINISH ENROLLMENT

*Note:* Filled FCEs (no availability) show the status as *closed*. Click the Enroll tab to return to the *Link for FCE Courses* screen to select another FCE.

**Click Finish Enrollment** to **View the Results** of your selections.

|                         |                                                | Open       | Clos                            | ed 🔺                       | Vait Lis | st     |
|-------------------------|------------------------------------------------|------------|---------------------------------|----------------------------|----------|--------|
| Class                   | Description                                    | Days/Times | Room                            | Instructor                 | Units    | Status |
| FCEFC 300-TSH<br>(4994) | Creative Arts in<br>Medicine<br>(Clinical)     |            | UMMS<br>Elective -<br>Scheduled | S. Malkani,<br>S. Topolski | 1.00     | •      |
| FCEME 304-1<br>(5058)   | Fun with<br>Outpatient Prim<br>Care (Clinical) |            | UMMS<br>Elective -<br>Scheduled | S. Malkani,<br>A. Miller   | 1.00     | •      |
|                         |                                                | Cancel     | PREVIOUS                        | FINISH                     | Enro     | LLING  |

## FCE RULES THAT ARE NOT MET WILL RETURN THE APPROPRIATE ERROR MESSAGE

Note: unenrolled selections will remain in your shopping cart until you delete them.

 Must have a minimum of 2 Clinical

3. View results

View the following status report for enrollment confirmations and errors:

2019 Med Fall Term | Medical School | University of Massachusetts

2019 Med Fall Term | Medical School | University of Massachusetts

| 🖌 s        | Success: enrolled X Error: unable to add                          | d class  |
|------------|-------------------------------------------------------------------|----------|
| Class      | Message                                                           | Status   |
| FCEFC 3025 | Message: Success - This class has been added to your schedule.    | <b>~</b> |
| FCEOB 345  | Message: Success - This class has been added to your<br>schedule. | <b>~</b> |
| FCEOB 348  | Error: Please select at least 2 Clinical FCE Courses              | ×        |

## 2. No more than **1 duplicate** FCE

| Success: enrolled X Error: unable to a |                                                          |                |  |  |
|----------------------------------------|----------------------------------------------------------|----------------|--|--|
| Class                                  | Message                                                  | Status         |  |  |
| FCEFC 300                              | Message: Success - This class has been adde<br>schedule. | ed to your 🖌 🖌 |  |  |
| FCEFC 300                              | Message: Success - This class has been adde<br>schedule. | ed to your 🧹   |  |  |
| FCEFC 300                              | Error: Only one Duplication is allowed                   | ×              |  |  |

# 3. No more than 4 FCEs across the academic

year

|           | Success: enrolled Kerror: unable to ad                            | ld class |
|-----------|-------------------------------------------------------------------|----------|
| Class     | Message                                                           | Status   |
| FCEFC 300 | Message: Success - This class has been added to your<br>schedule. | ×        |
| FCEOR 314 | Message: Success - This class has been added to your<br>schedule. | ×        |
| FCEPE 316 | Message: Success - This class has been added to your<br>schedule. | -        |
| FCEME 322 | Message: Success - This class has been added to your<br>schedule. | -        |
| FCEOB 348 | Error: Only 4 FCE selections are allowed                          | ×        |

#### Academic Technology

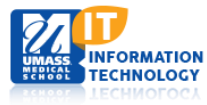

1

# **Registering for Flexible Clinical Experiences (FCEs) | Student Self-Service**

Modified April 10 2019 | cjb

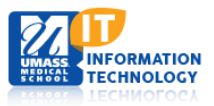

## **RULES CONTINUED**

4. Must enroll in at least 2 clinical departments

| ✔ s       | Success: enrolled Kerror: unable to add o                         | lass     |
|-----------|-------------------------------------------------------------------|----------|
| Class     | Message                                                           | Status   |
| FCEME 303 | Message: Success - This class has been added to your<br>schedule. | <b>~</b> |
| FCEME 304 | Message: Success - This class has been added to your<br>schedule. | <b>~</b> |
| FCEME 307 | Message: Success - This class has been added to your<br>schedule. | <b>~</b> |
| FCEME 309 | Error: Please select at least 2 departments                       | ×        |

# 5. Permission is required

to enroll in Student/Self-Designed FCEs

|            |                                                                                                    | ~ |
|------------|----------------------------------------------------------------------------------------------------|---|
| FCEXX 3005 | Error: You must submit a proposal to obtain permission to<br>enroll in this class<br><u>Submit Proposal</u> | × |

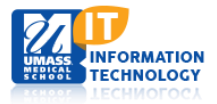

## TO ENTER A *PERMISSION TO ENROLL NUMBER* | RECEIVED FROM THE FCE COURSE LEADERSHIP TEAM

Navigate to your shopping cart | Log in to PeopleSoft \ Self Service \ Student Center \ Enroll \ Select Term

#### Click on the linked FCE class number

|                              | Oper                                                                  | Closed 🛆 Wait List                                                                                                    |
|------------------------------|-----------------------------------------------------------------------|----------------------------------------------------------------------------------------------------|
|                              | 2019 Mea Fall Term Shopp                                              | ng Cart                                                                                                    |
| Link for FCE Courses         | Deleté <u>Class</u> <u>p</u><br><u>fCEXX 3005-2</u><br>( <u>5866)</u> | rs/Times         Room         Instructor         Units         Status           TBA         A. Schanzer         1.00         Image: Compare the status         Image: Compare the status |
| Find Electives:              |                                                                       |                                                                                                    |
| Link for Fourth Year Electiv | BS                                                                    |                                                                                                    |
|                              |                                                                       |                                                                                                    |
|                              |                                                                       | Search Plan Enroll My Academi                                                                                                    |
| Function the normal          |                                                                       | my class schedule add drop edit term inform                                                                                                    |
| rype in the permis           |                                                                       | Add Classes                                                                                                    |
| eceived from the             | FCE Course                                                            | 1. Select classes to add - Enrollment Preferences                                                                                                    |
|                              |                                                                       | 2019 Med Fall Term   Medical School   University of Massachusetts                                                                                                    |
| LICK the Enroll tak          | to return to course                                                   | ST<br>FCEXX 3005 - Student Designed Research                                                                                                    |
| o complete regist            | ration.                                                               | Class Preferences                                                                                                    |
|                              |                                                                       | FCEXX 3005-2 Clinical Open Wait List 🔲 Wait list if class is full                                                                                                    |
|                              |                                                                       | Session Elexible Clinical Experience 2                                                                                                    |
|                              |                                                                       | Career Medical School Grading Clinical Science Grades                                                                                                    |
|                              |                                                                       | Enrollment Information Units 1.00                                                                                                    |
|                              |                                                                       | Department Consent Required to                                                                                                    |
|                              |                                                                       | Elizible Classic Elization Schoen, Maria                                                                                                    |

Modified April 10 2019 | cjb

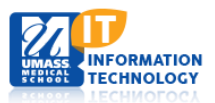

## DROP AN FCE

#### Navigate to your Class Schedule

Log in to PeopleSoft \ Self Service \ Student Center \ Enroll \ Select Term \ My Schedule

- Click the 'Drop' tab at the top of the screen
- Choose the FCE(s) you would like removed from your schedule
- Click Drop Selected Classes

|                           | Search                                            | Plai                                                                          | n             | Enroll        |                                            | My A         | cademics     |  |  |
|---------------------------|---------------------------------------------------|-------------------------------------------------------------------------------|---------------|---------------|--------------------------------------------|--------------|--------------|--|--|
| my o                      | lass schedule                                     | add                                                                           | dro           | p             | edit                                       | terr         | n informatio |  |  |
| Drop                      | Classes                                           |                                                                               |               |               |                                            |              |              |  |  |
| 1. Select classes to drop |                                                   |                                                                               |               |               |                                            |              |              |  |  |
| Sel                       | ect the classes                                   | to drop and sele                                                              | ect Drop Sele | cted Classes. |                                            |              |              |  |  |
|                           |                                                   |                                                                               |               |               |                                            |              |              |  |  |
| 2019                      | 1ed Fall Term   I                                 | 1edical School   Un                                                           | iversity of   | change t      | erm                                        |              |              |  |  |
| Massa                     | chusetts                                          |                                                                               |               |               |                                            |              |              |  |  |
|                           |                                                   |                                                                               | ✓Enro         | olled 🛞 Dro   | pped 🔺 🛆 W                                 | /ait Lis     | ted          |  |  |
| Select                    | Class                                             | Description                                                                   | Days/Time     | s Room        | Instructor                                 | Units        | Status       |  |  |
|                           | <u>FC 300-2</u><br>(6762)                         | Clerkship in<br>Family Medicine<br>(Clinical)                                 |               | тва           | M.<br>Lindholm                             | 5.00         | ~            |  |  |
|                           | FCEAN 321-<br>UMM<br>(4852)                       | Anesthesiology:<br>Acute Pain<br>(Clinical)                                   |               | тва           | G.<br>Angaramo,<br>S. Malkani              | 1.00         | ~            |  |  |
|                           |                                                   | ·/                                                                            |               |               | of Markani                                 |              | 1            |  |  |
|                           | FCEAN 327-<br>MEM<br>(4856)                       | Obstetric<br>Anesthesia<br>(Clinical)                                         |               | тва           | B. Cooper,<br>S. Malkani                   | 1.00         | <b>~</b>     |  |  |
|                           | FCEAN 327-<br>MEM<br>(4856)<br>OB 300-2<br>(6814) | Obstetric<br>Anesthesia<br>(Clinical)<br>Clerkship in<br>Ob/Gyn<br>(Clinical) |               | тва<br>тва    | B. Cooper,<br>S. Malkani<br>A.<br>Garrison | 1.00<br>5.00 | ¥<br>¥       |  |  |

DROP SELECTED CLASSES

#### 2. Confirm your selection

Select Finish Dropping to process your drop request. To exit without dropping these classes, select Cancel.

2019 Med Fall Term | Medical School | University of Massachusetts

|                         |                                             | ✓Enroll    | ed 🛞 Dr | opped 🔺                       | Vait Lis | ted    |
|-------------------------|---------------------------------------------|------------|---------|-------------------------------|----------|--------|
| Class                   | Description                                 | Days/Times | Room    | Instructor                    | Units    | Status |
| FCEAN 321-UMM<br>(4852) | Anesthesiology:<br>Acute Pain<br>(Clinical) |            | тва     | G.<br>Angaramo,<br>S. Malkani | 1.00     | 1      |
| FCEAN 327-MEM<br>(4856) | Obstetric<br>Anesthesia<br>(Clinical)       |            | тва     | B. Cooper,<br>S. Malkani      | 1.00     | ×      |

#### CANCEL PREVIOUS FINISH DROPPING

 Class
 Message
 Status

 FCEAN 321
 Success: This class has been removed from your schedule.
 Image: Status schedule.

 FCEAN 327
 Success: This class has been removed from your schedule.
 Image: Status schedule.

MAKE A PAYMENT | MY CLASS SCHEDULE

Click *My Class Schedule* to "check your work"

Academic Technology

6 of 7

# Confirm your drop selection

- Click Finish Dropping to drop FCEs
- Click Cancel to change which FCEs should be dropped

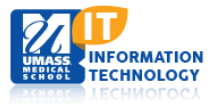

NOTE: You may add and drop only FCE classes. You will receive an error message if you attempt to drop a non-FCE class.

| 3. View results           |                                                                                                    |                         |
|---------------------------|----------------------------------------------------------------------------------------------------|-------------------------|
| View the results of y     | your enrollment request. Select Fix Errors to make change                                                               | es to                   |
| 2010 Med Fell Terry L Med | the life has been to see the second                                                                                     |                         |
| 2019 Med Fall Term   Med  | fical School   University of Massachusetts                                                                              |                         |
|                           |                                                                                                    |                         |
|                           | Success: dropped                                                                                                    | n class                 |
|                           | Success: dropped Kerror: unable to dro                                                                                  | p clas:                 |
| Class                     | Success: dropped Error: unable to dro                                                                                   | p clas:<br><b>Statu</b> |
| Class<br>FCEAN 321        | Success: dropped     Error: unable to dro      Message     Success: This class has been removed from your     schedule. | p class<br>Statu        |

#### **GENERAL NOTES**

For all FCE questions (experiences, availability, etc) | contact <u>UMMSFCEProgram@umassmed.edu</u> For all PSCS questions (mechanics) | contact <u>UMWhelpdesk@umassmed.edu</u> For general FCE Course information | navigate to <u>https://umassmed.edu/oume/fce</u>

The Flexible Clinical Experiences Team

#### Worcester Campus

Samir Malkani MD | Program Director Colleen Burnham MBA | Program Manager Susan Graceffa | Program Support

#### Baystate Campus

Kevin Hinchey MD Samantha Hoar | Baystate Program Support